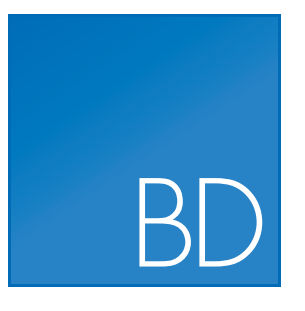

## **CLC Bioinformatics Database**

Administrator

USER MANUAL

Administrator Manual for *CLC Bioinformatics Database 4.7* Windows, Mac OS X and Linux

November 3, 2016

This software is for research purposes only.

QIAGEN Aarhus Silkeborgvej 2 Prismet DK-8000 Aarhus C Denmark

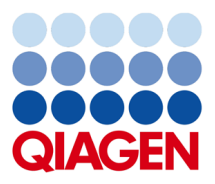

## Contents

| 1 | Intro | duction                                                    |     | 7  |
|---|-------|------------------------------------------------------------|-----|----|
|   | 1.1   | System requirements                                        |     | 9  |
|   | 1.2   | Licensing                                                  |     | 9  |
|   | 1.3   | Latest improvements                                        |     | 9  |
| 2 | Insta | allation                                                   | 1   | LO |
|   | 2.1   | Quick installation guide                                   | . 1 | LO |
|   | 2.2   | Installing the database                                    | . 1 | L1 |
|   |       | 2.2.1 Download and install a Database Management System    | . 1 | L1 |
|   |       | 2.2.2 Create a new database and user/role                  | . 1 | L1 |
|   |       | 2.2.3 Initialize the database                              | . 1 | L1 |
|   | 2.3   | Installing and running the Server                          | . 1 | L2 |
|   |       | 2.3.1 Installing the Server software                       | . 1 | L3 |
|   | 2.4   | Installation modes - console and silent                    | . 1 | L5 |
|   | 2.5   | Upgrading an existing installation                         | . 1 | L5 |
|   |       | 2.5.1 Upgrading major versions                             | . 1 | L5 |
|   | 2.6   | Allowing access through your firewall                      | . 1 | L6 |
|   | 2.7   | Downloading a license                                      | . 1 | L6 |
|   |       | 2.7.1 Windows license download                             | . 1 | L6 |
|   |       | 2.7.2 Mac OS license download                              | . 1 | L7 |
|   |       | 2.7.3 Linux license download                               | . 1 | L7 |
|   |       | 2.7.4 Download a static license on a non-networked machine | . 1 | L7 |
|   | 2.8   | Starting and stopping the server                           | . 1 | 18 |
|   |       | 2.8.1 Microsoft Windows                                    | . 1 | 18 |
|   |       | 2.8.2 Mac OS X                                             | . 1 | 19 |

|   |      | 2.8.3 Linux                                                                     | 19 |
|---|------|---------------------------------------------------------------------------------|----|
|   | 2.9  | Installing relevant plugins in the Workbench                                    | 20 |
| 3 | Cont | figuration                                                                      | 22 |
|   | 3.1  | Logging into the administrative interface                                       | 22 |
|   | 3.2  | Adding locations for saving data                                                | 22 |
|   |      | 3.2.1 Adding a file system location                                             | 22 |
|   |      | Important points about the CLC Server data in the file system locations $\ .$ . | 23 |
|   |      | 3.2.2 Adding a database location                                                | 24 |
|   |      | 3.2.3 Rebuilding the index                                                      | 24 |
|   | 3.3  | Changing the listening port                                                     | 25 |
|   | 3.4  | Setting the amount of memory available for the JVM                              | 25 |
|   | 3.5  | HTTP settings                                                                   | 26 |
|   | 3.6  | Deployment of server information to CLC Workbenches                             | 26 |
| 4 | Man  | aging users and groups                                                          | 27 |
|   | 4.1  | Logging in the first time and changing the root password                        | 27 |
|   | 4.2  | User authentication using the web interface                                     | 27 |
|   |      | 4.2.1 Authentication options                                                    | 28 |
|   |      | Built-in authentication                                                         | 28 |
|   |      | LDAP directory                                                                  | 29 |
|   |      | Active Directory                                                                | 29 |
|   |      | 4.2.2 Managing users using the web interface                                    | 29 |
|   |      | 4.2.3 Managing groups using the web interface                                   | 30 |
|   | 4.3  | User authentication using the Workbench                                         | 30 |
|   |      | 4.3.1 Managing users through the Workbench                                      | 31 |
|   |      | 4.3.2 Managing groups through the Workbench                                     | 32 |
|   |      | 4.3.3 Adding users to a group                                                   | 32 |
| 5 | Acce | ess privileges and permissions                                                  | 34 |
|   | 5.1  | Controlling access to CLC Server data                                           | 34 |
|   |      | 5.1.1 Setting permissions on a folder                                           | 35 |
|   |      | 5.1.2 Recycle bin                                                               | 36 |

|      | 5.1.3 Technical notes about permissions and security                     | 37                                                                                                    |
|------|--------------------------------------------------------------------------|----------------------------------------------------------------------------------------------------|
| Quei | ue                                                                       | 38                                                                                                    |
| Stat | us and management                                                        | 39                                                                                                    |
| 7.1  | User statistics                                                          | 39                                                                                                    |
| 7.2  | System statistics                                                        | 40                                                                                                    |
| 7.3  | Server maintenance                                                       | 40                                                                                                    |
| Audi | it log                                                                   | 42                                                                                                    |
| 8.1  | Customized attributes on data locations                                  | 43                                                                                                    |
|      | 8.1.1 Configuring which fields should be available                       | 43                                                                                                    |
|      | 8.1.2 Editing lists                                                      | 44                                                                                                    |
|      | 8.1.3 Removing attributes                                                | 44                                                                                                    |
|      | 8.1.4 Changing the order of the attributes                               | 45                                                                                                    |
|      | 8.1.5 Filling in values                                                  | 45                                                                                                    |
|      | 8.1.6 What happens when a clc object is copied to another data location? | 47                                                                                                    |
|      | 8.1.7 Searching                                                          | 47                                                                                                    |
| Арре | endix                                                                    | 49                                                                                                    |
| 9.1  | Troubleshooting                                                          | 49                                                                                                    |
|      | 9.1.1 Check set-up                                                       | 49                                                                                                    |
|      | 9.1.2 Bug reporting                                                      | 50                                                                                                    |
| 9.2  | Database configurations                                                  | 51                                                                                                    |
|      | 9.2.1 Getting and installing JDBC drivers                                | 51                                                                                                    |
|      | 9.2.2 Configurations for MySQL                                           | 52                                                                                                    |
| 9.3  | SSL and encryption                                                       | 52                                                                                                    |
|      | 9.3.1 Enabling SSL on the server                                         | 52                                                                                                    |
|      | Creating a PKCS12 keystore file                                          | 53                                                                                                    |
|      | 9.3.2 Logging in using SSL from the Workbench                            | 53                                                                                                    |
|      | 9.3.3 Logging in using SSL from the CLC Server Command Line Tools        | 53                                                                                                    |
| QЛ   | Third party libraries                                                    | 55                                                                                                    |
|      | Que<br>Stat<br>7.1<br>7.2<br>7.3<br>Aud<br>8.1<br>9.1<br>9.2<br>9.3      | 5.1.3 Technical notes about permissions and security         Queue         Status and management         7.1 User statistics         7.2 System statistics         7.3 Server maintenance         Audit log         8.1 Customized attributes on data locations         8.1.1 Configuring which fields should be available         8.1.2 Editing lists         8.1.3 Removing attributes         8.1.4 Changing the order of the attributes         8.1.5 Filling in values         8.1.6 What happens when a clc object is copied to another data location?         8.1.7 Searching         9.1 Troubleshooting         9.1.2 Bug reporting         9.2 Database configurations         9.2.1 Getting and installing JDBC drivers         9.2.2 Configurations for MySQL         9.3 SSL and encryption         9.3.1 Enabling SSL on the server         Creating a PKCS12 keystore file         9.3.2 Logging in using SSL from the Workbench         9.3.3 Logging in using SSL from the UcC Server Command Line Tools |

Index

56

## **Chapter 1**

## Introduction

Welcome to *CLC Bioinformatics Database 4.7*, a central element of the CLC product line enterprise solutions.

The latest version of the user manual can also be found in pdf format at http://www.clcbio. com/usermanuals.

You can get an overview of the server solution in figure **1.1**. The software depicted here is for research purposes only.

The technical set-up of *CLC Bioinformatics Database* involves a database back-end and a server middle layer that the Workbench connects to. This server layer also has a web interface, which is used for administration and which also has very basic capabilities for uploading and downloading non-NGS data, and basic functionality for browsing and searching for data. The primary way to work with data stored in the *CLC Bioinformatics Database* would be to use a CLC Workbench.

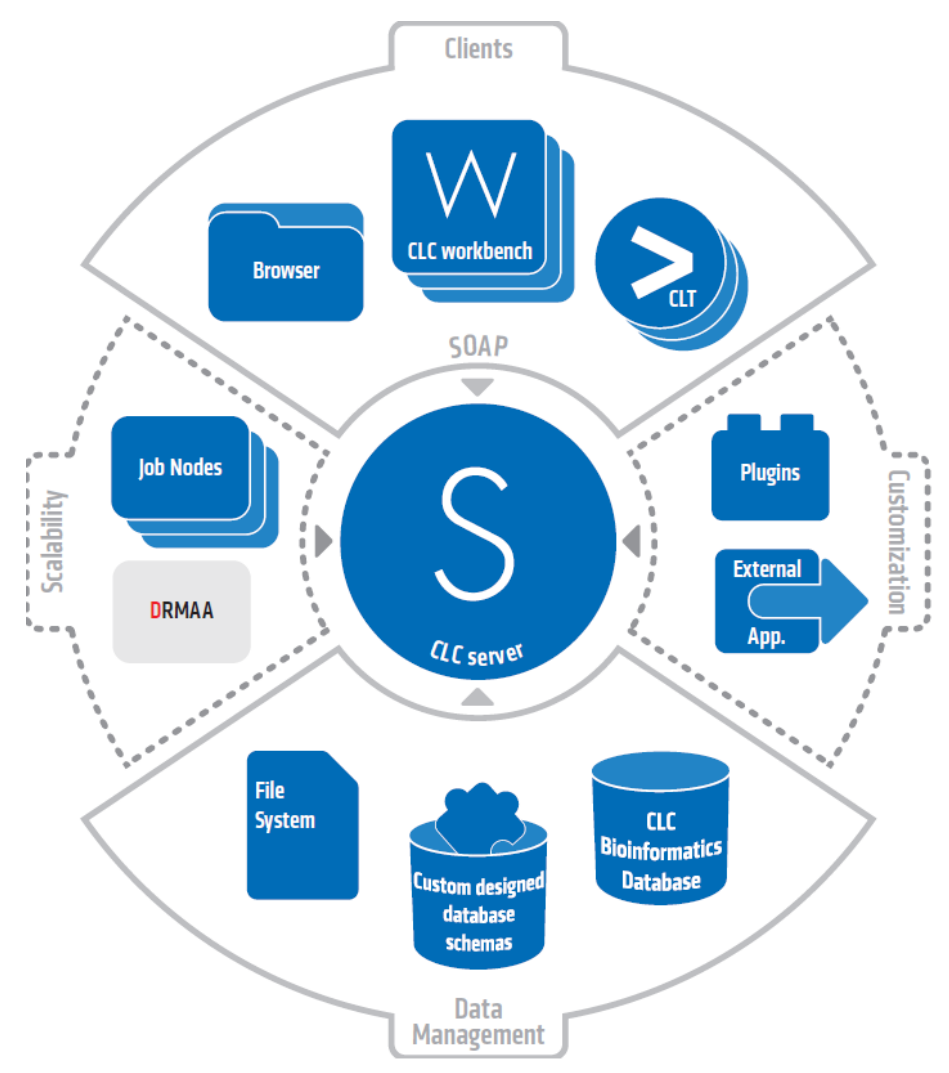

Figure 1.1: An overview of the server solution from CLC bio. Note that not all features are included with all license models.

## **1.1** System requirements

The system requirements of CLC Bioinformatics Database are:

#### Server operating system

- Windows Vista, Windows 7, Windows 8, Windows 10, Windows Server 2008, or Windows Server 2012
- Mac OS X 10.7 or later.
- Linux: Red Hat 5 or later. SUSE 10.2 or later. Fedora 6 or later.
- CLC Servers in a given setup (e.g. a master CLC Server and its job nodes or grid nodes), must run on the same type of operating system.

#### Server hardware requirements

- Intel or AMD CPU required
- Computer power: 2 cores required. 8 cores recommended.
- Memory: 4 GB RAM required. 16 GB RAM recommended.
- Disk space: The amount of space required will depend on the types and volume of the data being analyzed.

## 1.2 Licensing

Two kinds of license can be involved in running analyses on the CLC Bioinformatics Database.

- A license for the server software itself. This is needed for running analyses via the server. The license will allow a certain number of open sessions. This refers to the number of active, individual log-ins from server clients such as Workbenches, the Command Line Tools, or the web interface to the server. The number of sessions is part of the agreement with CLC bio when you purchase a license. The manual chapter about installation provides information about how to obtain and deploy the license for the server.
- A license for the Workbench software. A Workbench is used to connect to the server to view the data stored there. Find the user manuals and deployment manual for the Workbenches at http://www.clcbio.com/usermanuals.

## **1.3 Latest improvements**

A list of new features, improvements, bugfixes, and changes for the current version of *CLC Bioinformatics Database* can be found at:

http://www.clcbio.com/products/clc-bioinformatics-database-latest-improvements/

## **Chapter 2**

## Installation

## 2.1 Quick installation guide

The following describes briefly the steps needed to set up a *CLC Bioinformatics Database 4.7* with pointers to more detailed explanation of each step.

- 1. Download and run the server software installer file. When prompted during the installation process, choose to start the server (section 2.3).
- Run the license download script distributed with the server software. This script can be found in the installation area of the software. (section 2.7). The script will automatically download a license file and place it in the server installation directory under the folder called licenses.
- 3. Restart the server (section 2.8).
- 4. Ensure the necessary port is open for access by client software for the server. The default port is 7777 .
- 5. Log into the server web administrative interface using a web browser using the username **root** and password **default** (section 3).
- 6. Change the root password (section 4.1).
- 7. Configure the authentication mechanism and optionally set up users and groups (section 4.2).
- 8. Add data locations (section 3.2).
- 9. From *within the Workbench*, download and install the Workbench Client plugin. This is needed for the Workbench to be able to contact the server (section 2.9).
- 10. Check your server setup using the **Check set-up** link in the upper right corner as described in section 9.1.1.
- 11. Your server should now be ready for use.

## **2.2** Installing the database

## 2.2.1 Download and install a Database Management System

If you do not already have an existing installation of a Database Management System (*DBMS*) you will have to download and install one. *CLC Bioinformatics Database* can be used with a number of different DMBS implementations. Choosing the right one for you and your organization depends on many factors such as price, performance, scalability, security, platform-support, etc.

Information about the supported solutions are available on the links below.

- MySQL: http://dev.mysql.com/downloads/
- PostgreSQL: http://www.postgresql.org/
- Microsoft SQL Server: http://www.microsoft.com/SQL/
- Oracle: http://www.oracle.com/

In the case of MySQL and Oracle, you will need to have the appropriate JDBC driver and this will need to be placed in the userlib folder of the CLC software installation area. See section 9.2 for further details on this as well as additional guidance for special configurations for DBMSs.

## 2.2.2 Create a new database and user/role

Once your DBMS is installed and running you will need to create a database for containing your CLC data. We also recommend that you create a special database-user (sometimes called a database-role) for accessing this database.

Consult the documentation of your DBMS for information about creating databases and managing users/roles.

### 2.2.3 Initialize the database

Before you can connect to your database from a CLC Workbench or Server it must be initialized. The initialization creates the required tables for holding objects, and prepares an index used for searching. Initialization is performed with the CLC Bioinformatics Database Tool (see figure 2.1).

- Download the CLC Bioinformatics Database Tool from <a href="http://www.clcbio.com/">http://www.clcbio.com/</a> products/clc-bioinformatics-database-tool-direct-download/
- Install the CLC Bioinformatics Database Tool on a client machine, and start the program.
- Fill in the fields with the required information.
  - Hostname: The fully-qualified hostname of the server running the database. NOTE: The same hostname must be used every time you connect to the database
  - Port: The TCP/IP listening port on the database server
  - Database name: The name of the database you created in the previous section
  - Username: the name of the user/role you created in the previous section

| 000        | CLC Bioinformatics Database Tool |                                 |  |
|------------|----------------------------------|---------------------------------|--|
| đb         | CLC Bioinforn                    | natics Database                 |  |
|            | Database Type:                   | MySql 🗘                         |  |
|            | Hostname:                        | host.example.com                |  |
|            | Port:                            | 3306                            |  |
|            | Database name:                   | clcdb                           |  |
|            | Username:                        | clcdbuser                       |  |
|            | Password:                        | ••••••                          |  |
|            | 🗌 Delete exis                    | ting CLC-tables in the database |  |
|            |                                  | nitialize Database              |  |
| Transcript |                                  |                                 |  |
|            |                                  |                                 |  |
|            |                                  |                                 |  |
|            |                                  |                                 |  |
|            |                                  |                                 |  |
|            |                                  |                                 |  |
| -          |                                  |                                 |  |

Figure 2.1: The CLC Bioinformatics Database tool

- Password: the password for the user/role.
- To re-initializing an existing CLC database you must check the "Delete Existing..." checkbox. NOTE: ANY DATA ALREADY STORED IN THE CLC DATABASE WILL BE DELETED.
- Click the Initialize Database button to start the process.

While the program is working the progress-bar will show the status and the transcript will show a log of actions, events and problems. If anything goes wrong, please consult the transcript for more information. If you need assistance, please contact AdvancedGenomicsSupport@qiagen.com, and include the contents of transcript.

If the initialization is successful, the status bar will display this message: *Database successfully initialized*. You can now close the CLC Bioinformatics Database Tool.

## 2.3 Installing and running the Server

Getting the *CLC Bioinformatics Database* software installed and running involves, at minimum, these steps:

- 1. Install the software.
- 2. Ensure the necessary port in the firewall is open.

- 3. Download a license.
- 4. Start the Server and/or configure it as a service.

All these steps are covered in this section of the manual.

Installing and running the *CLC Bioinformatics Database* is straightforward. However, if you do run into troubles, please refer to the troubleshooting section in Appendix 9.1, which provides tips on how to troubleshoot problems yourself, as well as how to get help.

## 2.3.1 Installing the Server software

The installation can only be performed by a user with administrative privileges. On some operating systems, you can double click on the installer file icon to begin installation. Depending on your operating system you may be prompted for your password (as shown in figure 2.2) or asked to allow the installation to be performed.

- On Windows 8, Windows 7 or Vista, you will need to right click on the installer file icon, and choose to **Run as administrator**.
- For the Linux-based installation script, you would normally wish to install to a central location, which will involve running the installation script as an administrative user either by logging in as one, or by prefacing the command with sudo. Please check that the installation script has executable permissions before trying to execute it.

| 00 | O Enter Password                                |
|----|-------------------------------------------------|
| -0 | Please enter your password:                     |
| 1  |                                                 |
|    | You must be a member of the Administrator group |
|    | OK Cancel                                       |
|    |                                                 |

Figure 2.2: Enter your password.

Next, you will be asked where to install the server (figure 2.3). If you do not have a particular reason to change this, simply leave it at the default setting. The chosen directory will be referred to as the server installation directory throughout the rest of this manual.

The installer allows you to specify the maximum amount of memory the CLC Server will be able to utilize (figure 2.4). The range of choice depends on the amount of memory installed on your system and on the type of machine used. If you do not have a reason to change this value you should simply leave it at the default setting.

If you are installing the Server on a Linux or Mac system, you are offered the option to specify a user account that will be used to run the *CLC Bioinformatics Database* process. Having a specific, non-root user for this purpose is generally recommended. On a standard setup, this would have the effect of adding this username to the service scripts, which can then be used for starting up and shutting down the *CLC Bioinformatics Database* service and setting the ownership of the files in the installation area. Downstream, the user running the *CLC Bioinformatics Database* process will own files created in File Locations, for example, after data import or data analyses.

| O O O Setup - CLC Genomics Server 1.0                                                        |
|----------------------------------------------------------------------------------------------|
| Select Destination Directory<br>Where should CLC Genomics Server be installed?               |
| Select the folder where you would like CLC Genomics Server to be installed, then click Next. |
| Destination directory                                                                        |
| /Applications/CLCGenomicsServer Browse                                                       |
| Required disk space: 108.1 MB                                                                |
| Free disk space: 19,835 MB                                                                   |
| install4j                                                                                    |

Figure 2.3: Choose where to install the server. Exemplified here with CLC Genomics Server

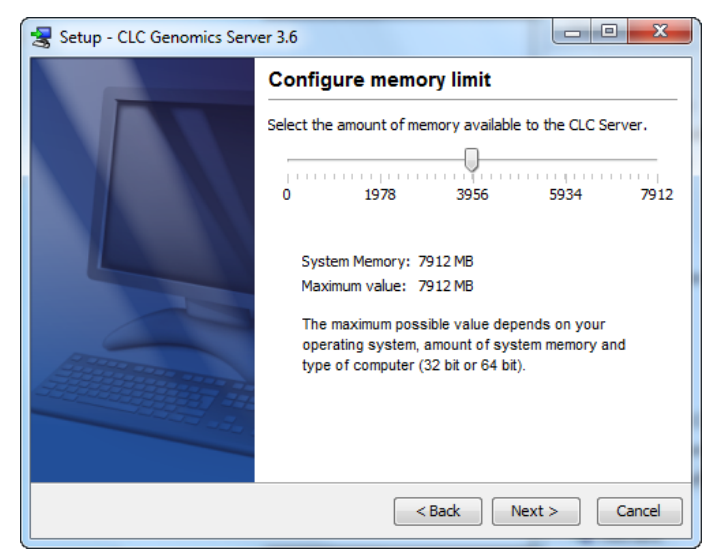

Figure 2.4: Choose the maximum amount of memory used by the server.

If you are installing the server on a Windows system you will be able to choose if the service is started manually or automatically by the system.

The installer will now extract the necessary files.

On a Windows system, if you have chosen that the service should be started automatically, the service should also start running at this point. On Linux or Mac, if you have chosen the option to start the system at the end of installation, the service should also have started running. Please note that if you do not already have a license file installed, then the *CLC Bioinformatics Database* process will be running in a limited capacity at this point. Downloading a license is described in section 2.7.

Information on stopping and starting the *CLC Bioinformatics Database* service is provided in section 2.8.

## 2.4 Installation modes - console and silent

Console mode and silent mode are available when launching Workbench installers on the command line.

**Console mode** can be particularly useful when installing on remote systems. On Linux, this mode is enabled by using the option -c. On Windows the option is -console.

**Silent mode** allows the installation to be run in a hands off manner. Default answers to all prompts will be used. Silent mode is activated using the -q parameter. On Windows, the -console option can be appended as the second parameter, to ensure output to the console.

**Specify an installation directory** in combination with silent mode to specify a non-default installation directory and still not be prompted for responses to questions. The installation directory is specified using the -dir option.

So, on a Windows system, running the installation in silent mode, with console output and specifying the directory to install to as "c:\bioinformatics\clc" would look like:

CLCGenomicsServer\_7\_5.exe -q -console -dir "c:\bioinformatics\clc"

On a Linux system, a similar command to install to a directory "/opt/clcgenomicsworkbench9" would look like:

CLCGenomicsServer\_7\_5.exe -c -q -dir /opt/clcgenomicsworkbench9

Note for Windows: Both the -console and the -dir options only work when the installer is run in silent mode.

The -q and the -console options work for the uninstall program as well.

## 2.5 Upgrading an existing installation

Upgrading an existing installation is very simple. For a single *CLC* Server, the steps we recommend are:

- Make sure that nobody is using the server (see section 7.1). A standard procedure would be to give users advance notice that the system will be unavailable for maintenance.
- Install the server in the same installation directory as the one already installed. All settings will be maintained. These maintained settings include the Data Locations, Import/Export directories, BLAST locations, Users and Groups, and External Application settings.

## 2.5.1 Upgrading major versions

Once you have performed the steps mentioned above, there are a few extra details whenever the release is more than a bug-fix upgrade (e.g. a bug-fix release would be going from version 1.0 to 1.0.1).

First, make sure all client users are aware that they must upgrade their Workbench and server connection plugin.

For major versions (e.g. going from 1.X to 2.0) a new license needs to be downloaded (see section 2.7), and the server restarted.

## 2.6 Allowing access through your firewall

By default, the server listens for TCP-connections on port 7777 (see section 3.3 for info about changing this).

If you are running a firewall on your server system you will have to allow incoming TCP-connections on this port before your clients can contact the server from a Workbench or web browser. Consult the documentation of your firewall for information on how to do this.

Besides the public port described above the server also uses an internal port on 7776. There is no need to allow incoming connections from client machines to this port.

## 2.7 Downloading a license

The *CLC Bioinformatics Database* looks for licenses in the licenses folder in the installation area. Downloading and installing licenses is similar for all supported platforms, but varies in certain details. Please check the platform-specific instructions below for how to download a license file on the system you are running the *CLC Bioinformatics Database* on or the section on downloading a license to a non-networked machine if the *CLC Bioinformatics Database* is running on a machine without a direct connection to the external network.

## 2.7.1 Windows license download

License files are downloaded using the licensedownload.bat script. To run the script, right-click on the file and choose **Run as administrator**. This will present a window as shown in figure 2.5.

| C:\Windows\System32\cmd.exe                                                                                                    |
|----------------------------------------------------------------------------------------------------|
| $ \begin{array}{c} \texttt{Introduct} \texttt{Introduct} Introduc$ |
| Hostname:<br>HostID(s):                                                                                                    |
| Please enter (or copy/paste) your license Order-ID and press return                                                                                                    |
|                                                                                                    |
|                                                                                                    |
|                                                                                                    |
|                                                                                                    |
|                                                                                                    |

Figure 2.5: Download a license based on the Order ID.

Paste the Order ID supplied by CLC bio (right-click to **Paste**) and press Enter. Please contact AdvancedGenomicsSupport@qiagen.com if you have not received an Order ID.

Note that if you are *upgrading* an existing license file, this needs to be deleted from the licenses folder. When you run the downloadlicense.command script, it will create a new license file.

Restart the server for the new license to take effect (see how to restart the server in section 2.8.1).

## 2.7.2 Mac OS license download

License files are downloaded using the downloadlicense.command script. To run the script, double-click on the file. This will present a window as shown in figure 2.6.

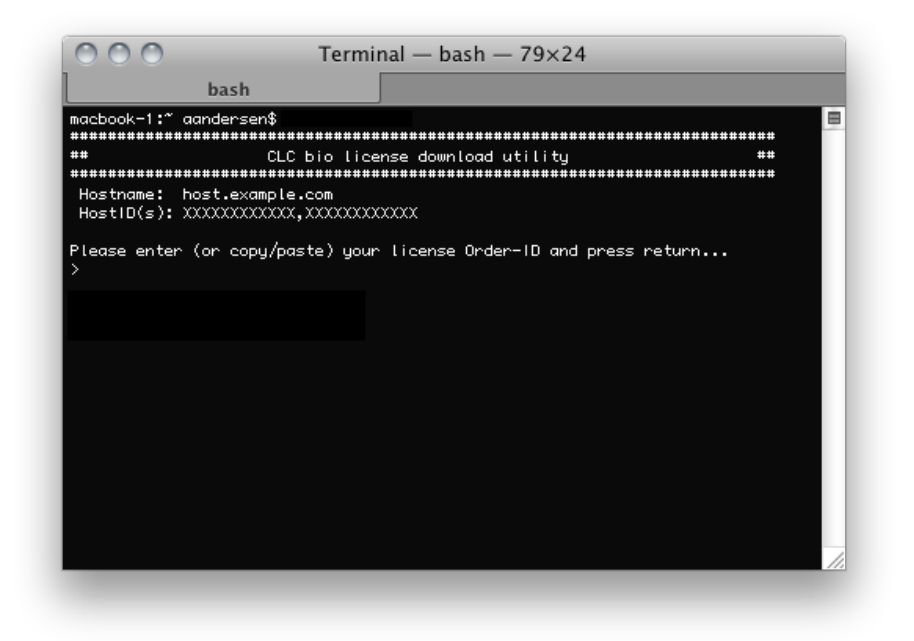

Figure 2.6: Download a license based on the Order ID.

Paste the Order ID supplied by CLC bio and press Enter. Please contact AdvancedGenomicsSupport@qiagen.com if you have not received an Order ID.

Note that if you are *upgrading* an existing license file, this needs to be deleted from the licenses folder. When you run the downloadlicense.command script, it will create a new license file.

Restart the server for the new license to take effect (see how to restart the server in section 2.8.2).

## 2.7.3 Linux license download

License files are downloaded using the downloadlicense script. Run the script and paste the Order ID supplied by CLC bio. Please contact AdvancedGenomicsSupport@qiagen.com if you have not received an Order ID.

Note that if you are *upgrading* an existing license file, this needs to be deleted from the licenses folder. When you run the downloadlicense script, it will create a new license file.

Restart the server for the new license to take effect (see how to restart the server in section 2.8.3).

### 2.7.4 Download a static license on a non-networked machine

To download a static license for a machine that does not have direct access to the external network, you can follow the steps below after the Server software has been installed.

- Determine the host ID of the machine the server will be running on by running the same tool that would allow you to download a static license on a networked machine. The name of this tool depends on the system you are working on:
  - Linux: downloadlicense
  - Mac: downloadlicense.command
  - Windows: licensedownload.bat

When you run the license download tool, the host ID for the machine you are working on will be printed to the terminal.

In the case of a job node setup, the only machine you need the host ID for is the master node. This is the machine the license file will be stored on.

- Make a copy of this host ID such that you can use it on a machine that has internet access.
- Go to a computer with internet access, open a browser window and go to the relevant network license download web page:

For the Genomics Server version 5.0 or higher, please go to:

https://secure.clcbio.com/LmxWSv3/GetServerLicenseFile

For the Biomedical Genomics Server add-on (all versions) please go to:

https://secure.clcbio.com/LmxWSv3/GetLicenseFile

For the Genomics Server version 4.5.2 and lower, please go to:

http://licensing.clcbio.com/LmxWSv2/GetServerLicenseFile

It is vital that you choose the license download page appropriate to the version of the software you plan to run.

- Paste in your license order ID and the host ID that you noted down earlier into the relevant boxes on the webpage.
- Click on 'download license' and save the resulting .lic file.
- Take this file to the machine acting as the CLC Server master node and place it in the folder called 'licenses' in the CLC Server installation directory.
- Restart the CLC Server software.

## 2.8 Starting and stopping the server

### 2.8.1 Microsoft Windows

On Windows based systems the *CLC Bioinformatics Database* can be controlled through the *Services* control panel.

The CLC Bioinformatics Database service is called CLCBioinformaticsDatabase.

Choose the service and click the start, stop or restart link as shown in figure 2.7.

Once your server is started, you can use the Admin tab on the server web interface to manage your server operation (see section 7).

| Services         |                                         |                                                                                                    |                                                                                                    |                    |   | × |
|------------------|-----------------------------------------|----------------------------------------------------------------------------------------------------|----------------------------------------------------------------------------------------------------|--------------------|---|---|
| Eile Action View | Help                                    |                                                                                                    |                                                                                                    |                    |   |   |
|                  | 4 🗟 😫 🖬 → ■ 🗉 🖦                         |                                                                                                    |                                                                                                    |                    |   |   |
| Services (Local) | 🐞 Services (Local)                      |                                                                                                    |                                                                                                    |                    |   |   |
|                  | CLCServer                               | Name /                                                                                                    | Description                                                                                                    | Status             |   | ^ |
|                  | Stop the service<br>Restart the service | Background Intelligent Transfer Service<br>Bluetooth Support Service<br>BrSpIService                         | Transfers files in the background                                                                                                    | Started            |   |   |
|                  |                                         | CLCServer                                                                                                    | CLC Genomics Server                                                                                                    | Started            |   | 6 |
|                  | Description:<br>CLC Genomics Server     | ଞ୍ଚିତ୍ର ClipBook<br>କ୍ଷିତ୍ର COM+ Event System<br>କ୍ଷିତ୍ର COM+ System Application<br>କ୍ଷିତ୍ର Computer Browser | Enables ClipBook Viewer to store<br>Supports System Event Notificati<br>Manages the configuration and tr<br>Maintains an updated list of comp | Started            |   |   |
|                  |                                         | Cryptographic Services                                                                                       | Provides three management serv<br>Provides launch functionality for                                                                           | Started<br>Started |   |   |
|                  |                                         | Sport Client                                                                                                 | Manages network configuration b                                                                                                    | Started            | > | * |
|                  | Extended Standard /                     |                                                                                                    |                                                                                                    |                    |   |   |

Figure 2.7: Stopping and restarting the server on Windows by clicking the blue links.

#### 2.8.2 Mac OS X

On Mac OS X the server can be started and stopped from the command line.

Open a terminal and navigate to the *CLC Bioinformatics Database* installation directory. Once there, the server can be controlled with the following commands.

To start the server run the command:

sudo ./CLCBioinformaticsDatabase start

To stop the server run the command:

sudo ./CLCBioinformaticsDatabase stop

To view the current status of the server run the command:

sudo ./CLCBioinformaticsDatabase status

You will need to set this up as a service if you wish it to be run that way. Please refer to your operating system documentation if you are not sure how to do this.

Once your server is started, you can use the Admin tab on the server web interface to manage your server operation (see section 7).

#### 2.8.3 Linux

You can start and stop the *CLC Bioinformatics Database* service from the command line. You can also configure the service to start up automatically after the server machine is rebooted.

During installation of the CLC Bioinformatics Database a service script is placed in /etc/init.d/.

This script will have a name reflecting the server solution, and it includes the name of the custom user account specified during installation for running the *CLC Bioinformatics Database* process.

#### Starting and stopping the service using the command line:

To start the CLC Bioinformatics Database:

sudo service CLCGenomicsServer start

To stop the CLC Bioinformatics Database:

```
sudo service CLCGenomicsServer stop
```

#### To restart the CLC Bioinformatics Database:

sudo service CLCGenomicsServer restart

To view the status of the CLC Bioinformatics Database:

sudo service CLCGenomicsServer status

#### Start service on boot up:

On Red Hat Enteprise Linux and SuSE this can be done using the command:

sudo chkconfig CLCGenomicsServer on

How to configure a service to automatically start on reboot depends on the specific Linux distribution. Please refer to your system documentation for further details.

#### Troubleshooting

If the *CLC Bioinformatics Database* is run as a service as suggested above, then the files in the installation area of the software and the data files created after installation in CLC Server File Locations will be owned by the user specified to run the *CLC Bioinformatics Database* process. If someone starts up the *CLC Bioinformatics Database* process as root (i.e. an account with super-user privileges) then the following steps are recommended to rectify the situation:

1. Stop the *CLC Bioinformatics Database* process using the script located within the installation area of the *CLC Bioinformatics Database* software. You can do that using the full path to this script, or by navigating to the installation area and running:

sudo ./CLCGenomicsServer stop

- Change ownership recursively on all files in the installation area of the software and on all areas specified as Server File Locations.
- 3. Start the *CLC Bioinformatics Database* service as the specified user by using the service script:

sudo service CLCGenomicsServer start

4. In case the server still fails to start correctly it can be started in the foreground with output being written to the console to help identify the problem. It is done by running:

sudo ./CLCGenomicsServer start-launchd

Once your server is started, you can use the Admin tab of the web administrative interface to manage your server operation (see section 7).

## 2.9 Installing relevant plugins in the Workbench

To access data in the *CLC Bioinformatics Database* from a CLC Workbench, you need to install the CLC Workbench Client Plugin in the Workbench. This will allow you to log in and access data from the *CLC Bioinformatics Database* data locations.

Plugins are installed in a Workbench using the Plugins Manager<sup>1</sup>, which can be accessed via the menu in the Workbench

### Help | Plugins... ( 😫 )

or via the **Plugins (** ) button on the Toolbar.

From within the Plugins manager, choose the Download Plugins tab and click on the relevant plugin or module. Then click on the button labeled **Download and Install**.

If you are working on a system not connected to the internet, then you can also install the plugin or module by downloading the cpa file from the plugins page of our website

#### http://www.clcbio.com/clc-plugin/

Then start up the Plugin manager within the Workbench, and click on the button at the bottom of the Plugin manager labeled **Install from File**.

You need to restart the Workbench before the plugin is ready for use.

<sup>&</sup>lt;sup>1</sup>In order to install plugins on many systems, the Workbench must be run in administrator mode. On Windows Vista and Windows 7, you can do this by right-clicking the program shortcut and choosing "Run as Administrator".

## **Chapter 3**

## Configuration

## **3.1** Logging into the administrative interface

The administrative interface for a running *CLC Bioinformatics Database* is accessed via a web browser. Most configuration occurs via this interface. Simply type the host name of the server machine you have installed the *CLC Bioinformatics Database* software on, followed by the port it is listening on. Unless you change it, the port number is 7777. An example would be

http://clccomputer:7777/ or http://localhost:7777/

The default administive user credentials are:

- User name: root
- Password: default

Use these details the first time you log in. We recommend that you change this password.

Details of how to change the administrative user password is covered in section 4.1.

## **3.2 Adding locations for saving data**

Data locations are set up as simple pointers to folders on the file system (section 3.2.1) or as databases (section 3.2.2).

#### 3.2.1 Adding a file system location

To set up a file system location, open a web browser and navigate to the CLC Server web interface.

Once logged in go to the Admin tab and unfold the Main configuration section.

Under the **File system locations** heading, click the **Add New File Location** button to add a new file system location (see figure 3.1).

In this dialog, enter the path to the folder you want to use for storing the data. The path should point to an *existing* folder on the server machine, and the user *running the server process* needs

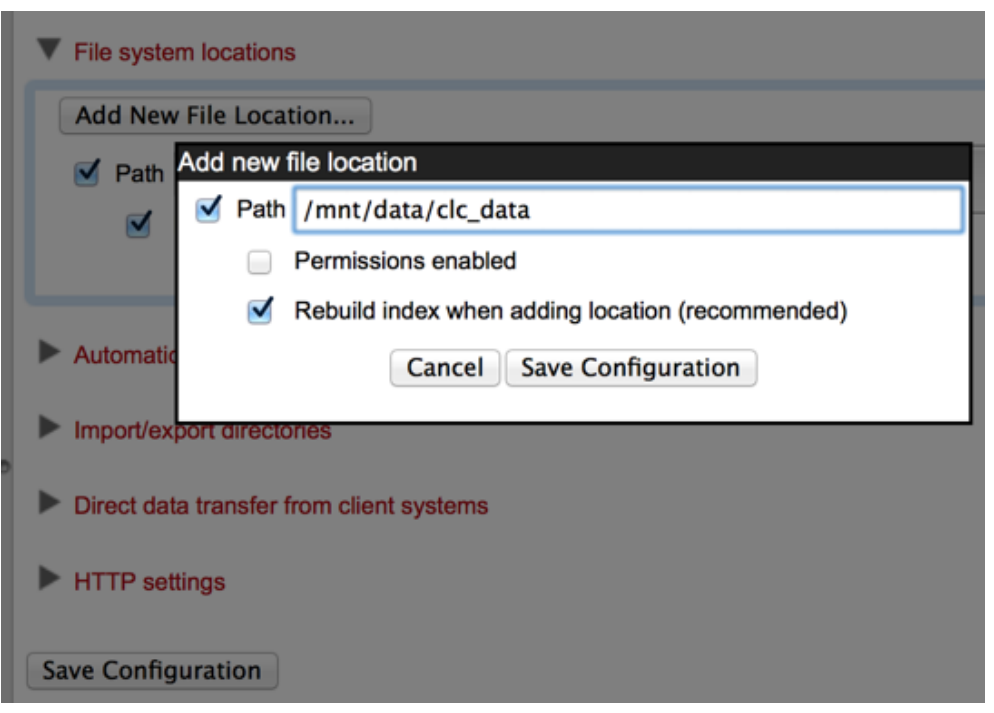

Figure 3.1: File system location settings.

to have read and write access to the folder. This is usually a dedicated user, or it may be the system's root user if you have not created a dedicated user for this purpose.

The file location(s) configured on the server will be accessible to those working using CLC Workbenches after they log into the server via their Workbench.

Once you have pressed **Save Configuration** (learn more about rebuilding the index in section 3.2.3), this location will be added and it should now appear in the left hand side of the window in the server **Navigation Area**. By default it will also appear in the Workbench on next login. You can use the checkbox next to the location to indicate whether it should be visible to your users or not.

You can choose whether access control should be switched on and off. Please see section 5.1 for more information about enabling and setting permissions on *CLC Bioinformatics Database* data folders.

Note that pressing **Remove Location** will only remove the location from this list - it will not delete the folder from your system or affect any data already stored in this folder. The data will be accessible again simply by adding the folder as a new location again.

#### Important points about the CLC Server data in the file system locations

Any file system locations added here should be folders **dedicated for use** by the *CLC Bioinformatics Database*. Such areas should be directly accessed only by the *CLC Bioinformatics Database*. In other words, files should **not** be moved into these folders, or their subfolders, manually, for example using your standard operating system's command tools, drag and drop, and so on. All the data stored in this areas will be in clc format and will be owned by the user that runs the *CLC Bioinformatics Database* process.

#### 3.2.2 Adding a database location

Before adding a database location, you need to set up the database itself. This is described in section 2.2.

To set up a database location on the CLC Server,

- Open a web browser and navigate to the web administrative interface.
- Go to the Admin tab and open the Main configuration section.
- Under the **Database locations** heading, click the **Add New Database Location** button (figure 3.2). Enter the required information about host, port and type of database. A connection string is generated from this. A custom connection string can be entered instead. The user name and password refers to the user role on your Database Management System (DBMS), see section 2.2.

| Add new database location |                                                                                         |  |  |  |
|---------------------------|-----------------------------------------------------------------------------------------|--|--|--|
| 🗹 🔻 -H2-@                 |                                                                                         |  |  |  |
| Host                      |                                                                                         |  |  |  |
| Database type             | H2 T                                                                                    |  |  |  |
| Port                      | Enter portnumber                                                                        |  |  |  |
| Database name             | Enter Database name                                                                     |  |  |  |
| Use connection string     |                                                                                         |  |  |  |
| Connection string         | Enter connection string                                                                 |  |  |  |
| Username                  | Enter username                                                                          |  |  |  |
| Password                  | *****                                                                                   |  |  |  |
|                           | Rebuild index when adding location (recommended)                                        |  |  |  |
|                           | To connect to MySQL or Oracle databases,<br>please install the appropriate JDBC driver. |  |  |  |
| Ca                        | ancel Save Configuration                                                                |  |  |  |
|                           |                                                                                         |  |  |  |

Figure 3.2: Add new database location.

There are two versions of Oracle in the drop down list of database types. One is the traditional one, which uses the SID style (e.g. jdbc:oracle:thin:@[HOST][:PORT]:SID). The other uses the thin-style service name (e.g. jdbc:oracle:thin:@//[HOST][:PORT]/SERVICE).

• Click the Save Configuration button to save the configuration.

The added database location should now appear in the **Navigation Area** in the left hand side of the window.

#### **3.2.3** Rebuilding the index

The server maintains an index of all the elements in the data locations. The index is used when searching for data. For all locations you can choose to **Rebuild Index**. This should be done only when a new location is added or if you experience problems while searching (e.g. something is missing from the search results). This operation can take a long time depending on how much data is stored in this location.

If you move the server from one computer to another, you need to move the index as well. Alternatively, you can re-build the index on the new server (this is the default option when you add a location). If the rebuild index operation takes too long and you would prefer to move the old index, simply copy the folder called searchindex from the old server installation folder to the new server.

The status of the index server can be seen in the **User Statistics** pane found in the **Status and Management** tab page showing information on where the index server resides and the number of locations currently being serviced.

## 3.3 Changing the listening port

The default listening port for the CLC Server is 7777. This has been chosen to minimize the risk of collisions with existing web-servers using the more familiar ports 80 and 8080. If you would like to have the server listening on port 80 in order to simplify the URL, this can be done in the following way.

- Navigate to the CLC Server installation directory.
- Locate the file called server.xml in the conf directory.
- Open the file in a text editor and locate the following section

```
<Connector port="7777" protocol="HTTP/1.1"
connectionTimeout="20000"
redirectPort="8443" />
```

• Change the port value to desired listening port (80 in the example below)

```
<Connector port="80" protocol="HTTP/1.1"
connectionTimeout="20000"
redirectPort="8443" />
```

- Restart the service for the change to take effect (see how to restart the server in section 2.8).
- Once the service is restarted, please log into the administrative interface and change the default port number in the "Master node port" field under Admin | Job distribution | Server setup, then click on **Save Configuration** button to save the new setting.

## 3.4 Setting the amount of memory available for the JVM

When running the *CLC Bioinformatics Database*, the Java Virtual Machine (JVM) needs to know how much memory it can use. This depends on the amount of physical memory (RAM) and can thus be different from computer to computer. Therefore, the installer investigates the amount of RAM during installation and sets the amount of memory that the JVM can use.

On **Windows** and **Linux**, this value is stored in a property file called <code>ServerType.vmoptions</code> (e.g. CLCGenomicsServer.vmoptions) which contains a text like this:

-Xmx8192m

The number (8192) is the amount of memory in megabytes the *CLC Bioinformatics Database* is allowed to use. This file is located in the installation folder of the *CLC Bioinformatics Database* software.

By default, the value is set to 50% of the available RAM on the system you have installed the software on.

You can manually change the number contained in the relevant line of the vmoptions file for your *CLC Bioinformatics Database* if you wish to raise or lower the amount of RAM allocated to the Java Virtual Machine.

## 3.5 HTTP settings

Under the **Admin** () tab, click **Configuration**, and you will be able to specify HTTP settings. Here you can set the time out for the user HTTP session and the maximum upload size (when uploading files through the web interface).

## **3.6 Deployment of server information to CLC Workbenches**

See the Deployment manual at http://www.clcbio.com/usermanuals for information on pre-configuring the server log-in information when Workbench users log in for the first time.

## **Chapter 4**

## Managing users and groups

## 4.1 Logging in the first time and changing the root password

When the server is installed, you will be able to log in via the web interface using the following credentials:

- User name: root
- Password: default

Once logged in, you should as a minimum set up user authentication (see section 4.2) and data locations (see section 3.2) before you can start using the server.

For security reasons, you should change the root password (see figure 4.1):

Admin (()) | Authentication ()) Change root password

Note that if you are going to use job nodes, it makes sense to set these up before changing the authentication mechanism and root password (see section **??**).

| 🔰 Element Info    | 🛄 History      | E Sequence Text | 🖂 Download | 은을 Upload | 🂑 Admin |
|-------------------|----------------|-----------------|------------|-----------|---------|
| 😚 Main configu    | uration        |                 |            |           |         |
| 🖉 Authenticat     | ion            |                 |            |           |         |
| Change root pa    | issword        |                 |            |           |         |
| Current password: | ••••           |                 |            |           |         |
| New password:     | •••••          |                 |            |           |         |
| Verify password:  | •••••          | 1               |            |           |         |
|                   | Change Root Pa | ssword          |            |           |         |
| Authentication    | mechanism      |                 |            |           |         |

Figure 4.1: We recommend changing the root password. The verification of the root password is shown with the green checkmark.

## 4.2 User authentication using the web interface

When the server is installed, you can log in using the default root password (username=root, password=default).

Once logged in, you can specify how the general user authentication should be done:

## Admin (🍪) | Authentication (🔎) Authentication mechanism

This will reveal the three different modes of authentication as shown in figure 4.2.

For the LDAP and Active Directory, a settings panel will be revealed when the option is chosen, allowing you to specify the details of the integration (see figure 4.3 for an example of LDAP settings).

Note that membership of an administrative group is used to control which users can access the admin part of the web interface. These users will also be able to set permissions on folders (see section 5). For the built-in authentication method, this means adding particular users to the built-in **admin** group. For Active Directory or LDAP, this means designating a group in the box labeled **Admin group name** and adding any users who should be administrators of the CLC Server to this group.

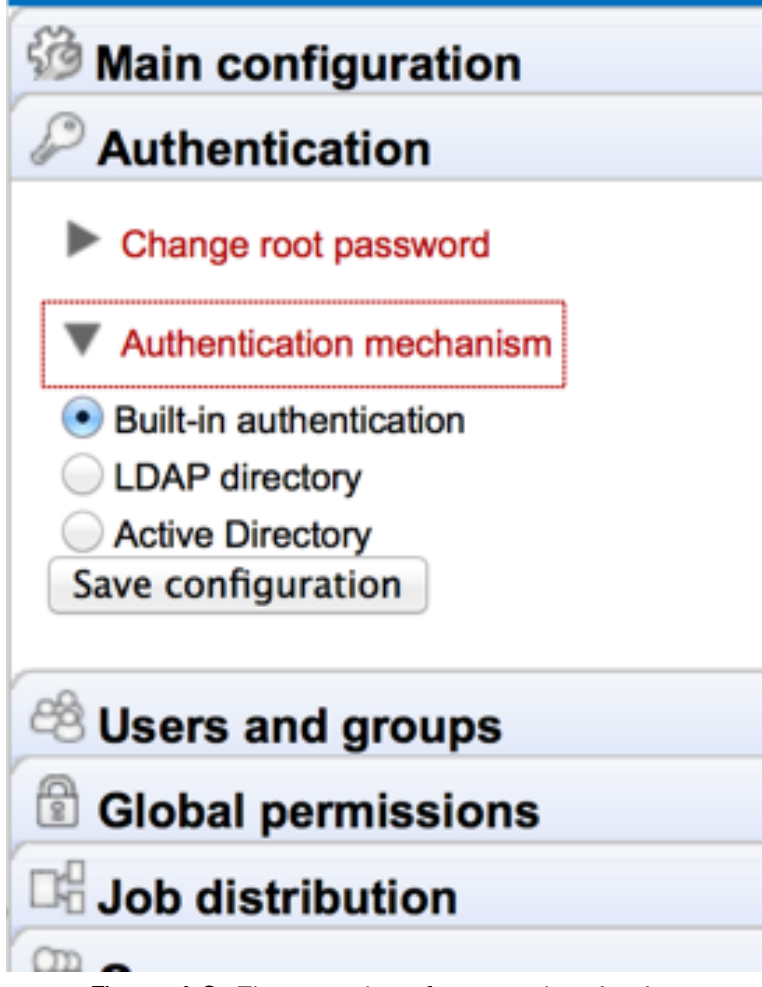

Figure 4.2: Three modes of user authentication.

## 4.2.1 Authentication options

#### **Built-in authentication**

This option will enable you to set up user authentication using the server's built-in user management system. This means that you create users, set passwords, assign users to groups and manage groups using the web interface (see section 4.2.2) or using the Workbench (see

section 4.3.1). All the user information is stored on the server and is not accessible from other systems.

#### LDAP directory

This option will allow you to use an existing LDAP directory. This means that all information needed during authentication and group memberships is retrieved from the LDAP directory.

If needed, the LDAP integration can use Kerberos/GSSAPI. Encryption options (Start TLS and LDAP over SSL) are available. If your LDAP server uses a certificate that is not generally trusted by the server system that the CLC Server software is running on, then it must be added to the truststore of the CLC Server installation (CLC\_SERVER\_BASE/jre/lib/security/cacerts, where CLC\_SERVER\_BASE is the server installations root location). This can be done with the keytool shipped with Java installations (also available in the CLC\_SERVER\_BASE/jre/bin/keytool), with a command like:

```
CLC_SERVER_BASE/jre/bin/keytool -import -alias \
ldap_certificate -file LDAP_CERTIFICATE.cer -keystore \
CLC_SERVER_BASE/jre/lib/security/cacerts -storepass changeit
```

Replace LDAP\_CERTIFICATE with the path to the certificate your LDAP server uses for Start TLS/LDAPS connections. Replace CLC\_SERVER\_BASE with the path to the servers installation location.

For a node setup, this must be done for all job nodes as well.

**Caution:** If you update the server installation or reinstall the server, all imported certificates will be removed, and have to be imported again. You should also be aware that certificates have an expiration date, and will not be trusted after this date. Make sure to add a new certificate in advance of the expiration date.

The **DN to use for lookups** configuration allows you to choose which bind should be used for read and search operations. If no bind DN have been entered an unauthenticated bind will be used to do the initial lookup (lookup of users DN based on the username), and all other read and search operations will be performed with users binds. If the **Bind DN** and **Bind password** have been filled in, you have the choice between using the 'Bind DN' or the 'User DN' for read and search operations, the 'Bind DN' will in this case always be used for the initial lookup.

#### **Active Directory**

This option will allow you to use an existing Active directory. This means that all information needed during authentication and group memberships is retrieved from the Active directory. Encryption options (Start TLS and LDAP over SSL) are available. Please see the notes about certificates in the LDAP section (see section 4.2.1) above for details.

#### 4.2.2 Managing users using the web interface

To create or remove users or change their password:

#### Admin (🎲) | Users and groups (🖄) Manage user accounts

This will display the panel shown in figure 4.4.

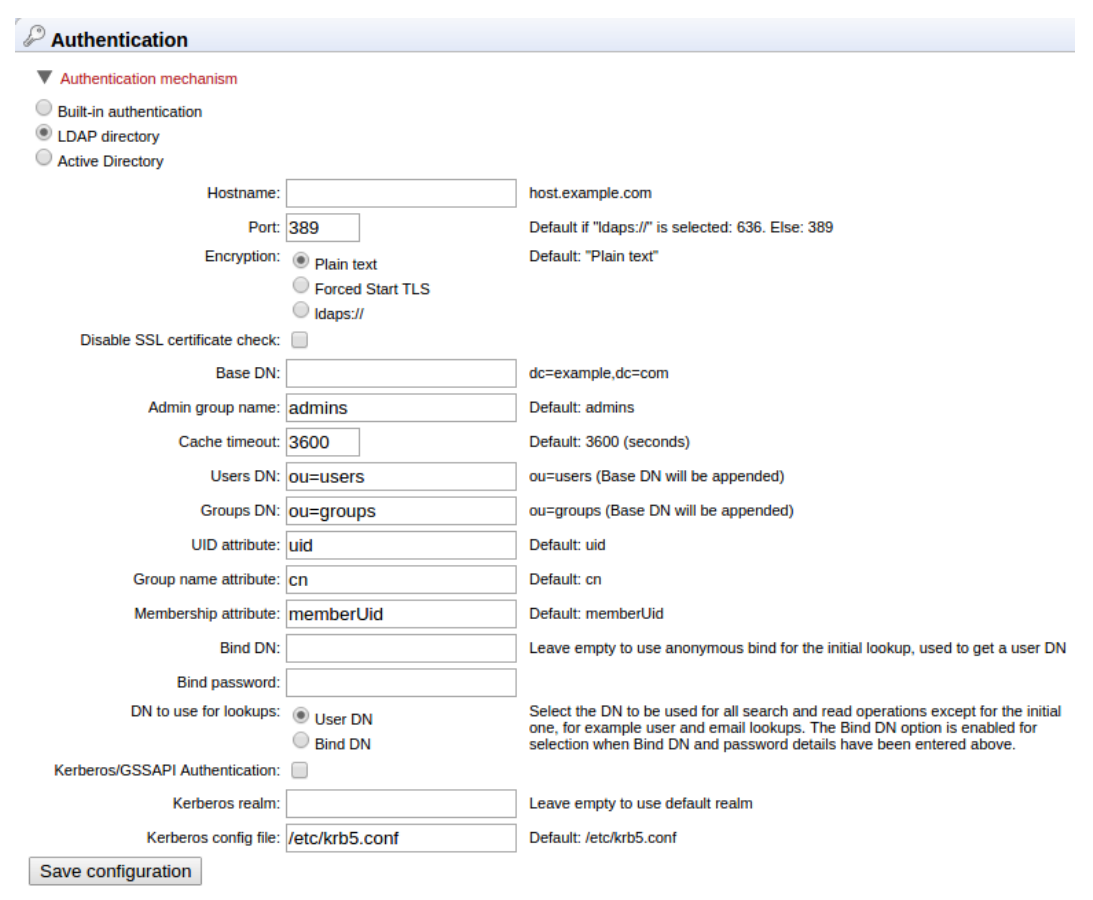

Figure 4.3: LDAP settings panel.

## 4.2.3 Managing groups using the web interface

To create or remove groups or change group membership for users:

### Admin (🍪) | Users and groups (🖄) Manage groups

This will display the panel shown in figure 4.5.

The same user can be a member of several groups.

Note that membership of the admin group is used for allowing users access to the admin part of the web interface. Users who should have access to the administrative part of the server should be part of the "admin" group which is the only special group (this group is already created for you).

Note that you will always be able to log in as root with administrative access.

The functionality depends on the user authentication and management system: if the built-in system is used, all the functionality described below is relevant; if an external system is used for managing users and groups, the menus below will be disabled.

## 4.3 User authentication using the Workbench

Users and groups can also be managed through the Workbench (note that you need to set up the authentication mechanism as described in section 4.2:

| Username:                         |
|-----------------------------------|
| Email:                            |
| Display name:                     |
| Password:                         |
| Verify password:                  |
| Add User                          |
| Change password for selected user |
| Password:                         |
| Verify password:                  |
| Set Password                      |
| Remove selected user              |
| Remove User                       |

Figure 4.4: Managing users.

| Manage user accounts |                    |                |
|----------------------|--------------------|----------------|
| Manage groups        |                    |                |
| admin                | Create new group   |                |
|                      | Group name:        | :              |
|                      |                    | Create group   |
|                      | -Remove selected g | group          |
|                      | Remove Gro         | up             |
|                      | Manage membersh    | nin            |
|                      | Users:             | Group members: |
|                      |                    | ->             |
|                      |                    | ×              |

Figure 4.5: Managing users.

#### File | Manage Users and Groups

This will display the dialog shown in figure 4.6.

### 4.3.1 Managing users through the Workbench

Click the **Add** ( $\clubsuit$ ) button to create a new user. Enter the name of the user and enter a password. You will be asked to re-type the password. If you wish to change the password at a later time, select the user in the list and click **Change password** (**E**).

To delete a user, select the user in the list and click **Delete** (-).

| Users Membe   | ership Grou | ups      |            |         |  |
|---------------|-------------|----------|------------|---------|--|
|               |             | All U    | sers       |         |  |
| clcuser       |             |          |            |         |  |
| test_admin    |             |          |            |         |  |
| test_readonly |             |          |            |         |  |
| test_user     |             |          |            |         |  |
|               |             |          |            |         |  |
|               |             |          |            |         |  |
|               |             |          |            |         |  |
|               |             |          |            |         |  |
|               |             |          |            |         |  |
|               |             |          |            |         |  |
|               |             |          |            |         |  |
|               |             |          |            |         |  |
|               |             |          |            |         |  |
|               |             |          |            |         |  |
|               |             |          |            |         |  |
|               |             |          |            |         |  |
|               |             |          |            |         |  |
|               |             |          |            |         |  |
|               | 🕆 Add       | - Delete | 🔳 Change P | assword |  |
|               |             |          |            |         |  |
|               |             |          |            |         |  |

Figure 4.6: Managing users.

#### 4.3.2 Managing groups through the Workbench

Access rights are granted to groups, not users, so a user has to be a member of one or more groups to get access to the data location. Here you can see how to add and remove groups, and next you will see how to add users to a group.

Adding and removing groups is done in the **Groups** tab (see figure 4.7).

| Group management        |
|-------------------------|
| Users Membership Groups |
| All Groups              |
| admin                   |
| everybody               |
| LabABCgroup             |
|                         |
|                         |
|                         |
|                         |
|                         |
|                         |
|                         |
|                         |
|                         |
|                         |
|                         |
| -tp Add                 |
|                         |
| JOK                     |
|                         |

Figure 4.7: Managing groups.

To create a new group, click the **Add** ( $\clubsuit$ ) button and enter the name of the group. To delete a group, select the group in the list and click the **Delete** ( $\blacksquare$ ) button.

#### 4.3.3 Adding users to a group

When a new group is created, it is empty. To assign users to a group, click the **Membership** tab. In the **Selected group** box, you can choose among all the groups that have been created. When you select a group, you will see its members in the list below (see figure 4.8). To the left you see a list of all users.

To add or remove users from a group, click the **Add** ( $\Rightarrow$ ) or **Remove** ( $\Rightarrow$ ) buttons. To create new users, see section 4.3.1.

The same user can be a member of several groups.

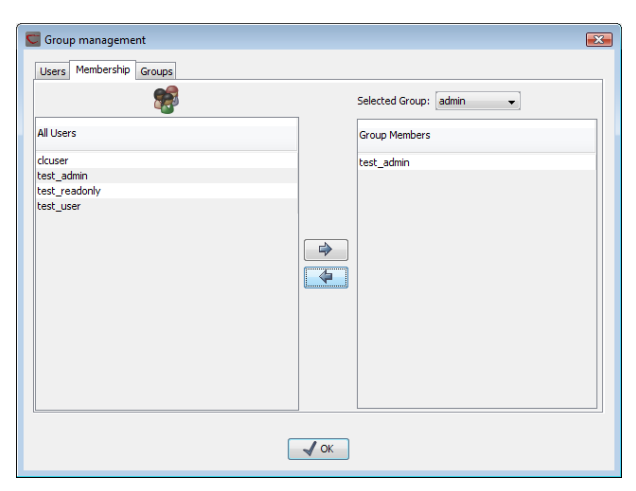

Figure 4.8: Listing members of a group.

## **Chapter 5**

## **Access privileges and permissions**

The CLC Bioinformatics Database allows server administrators to control access on several levels:

- Access to data in the server's file and data locations. Common examples would be restricting access to particular folders to specified groups of users or setting reference data access to be "read-only".
- Launching jobs can be restricted to particular groups of users. Settings for data import and export are available under the Core tasks section.
- Access to the import/export directories. Directories on the server file system configured as import/export directories can have their access via the CLC Server restricted to certain groups of users.

## 5.1 Controlling access to CLC Server data

The *CLC Bioinformatics Database* uses folders as the basic unit for controlling access to data, and access is granted (or denied) to groups of users.

Two types of access can be granted to a group on any folder within a server location:

- **Read access** Users of the designated group(s) can see the elements in the folder, open them and copy from them. Access can be through any route, for example, via the CLC Command Line Tools or via the Workbench, for example when browsing in the **Navigation Area** of a Workbench, searching, or when clicking the "originates from" link in the **History** () of data.
- **Write access** Users of the designated group(s) can make and **Save** ( $\bigcirc$ ) changes to an element, and new elements and subfolders can be created in that area.

For a user to be able to access a folder, they must have read access to all the folders above it in the hierarchy. In the example shown in figure 5.1, to access the Sequences folder, the user must have access to both the *Example Data* and *Protein* folders.

It is fine to just give write access to the final folder. For example, read access only could be granted to the *Example Data* and *Protein* folders, with read and write access granted to the *Sequences* folder.

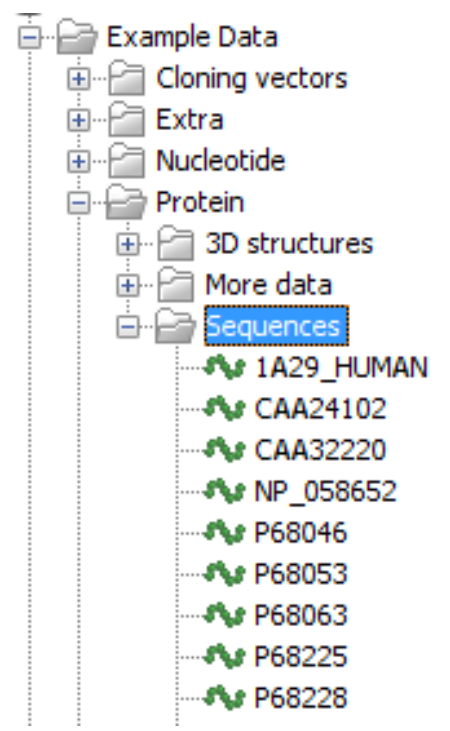

Figure 5.1: A folder hierarchy on the server.

Permissions on CLC Server File Locations must be **explicitly enabled** via the web administrative interface if they are desired (see section 3.2.1). Please see 5.1.3 for further details about the system behaviour if permissions are not enabled and configured.

Configuring the permissions is done via a CLC Workbench acting as a client for the CLC Server. At the point when permissions are enabled on a File Location via the server web administrative interface, Only the *CLC Bioinformatics Database* root user or users in a configured admin group have access to data held in that File Location at this point. No groups will have read or write access to any area under this location. Permissions should then be explicitly set by the root or other admin user on the folders in that area, as described below.

## 5.1.1 Setting permissions on a folder

This step is done from within a CLC Workbench. Start up a copy of a CLC Workbench that has a plugin called the *CLC Server Client Plugin* installed. From within the Workbench, go to the File menu and choose the item **CLC Server Login**. Log into the CLC Server as an administrative user.

You can then set permissions on folders within File Locations that have had permissions enabled or on Database Locations, if you have a CLC Bioinformatics Database.

## right-click the folder ( 📄 ) | Permissions ( 🕞 )

This will open the dialog shown in figure 5.2.

Set the relevant permissions for each of the groups and click **OK**.

If you wish to apply the permissions recursively, that is to all subfolders, check **Apply to all subfolders** in the dialog shown in figure 5.2. **Note** that this operation is usually only relevant if you wish to clean up the permission structure of the subfolders. **It should be applied with** 

| Group       | Read permission     | Write permission |
|-------------|---------------------|------------------|
| admin       |                     |                  |
| everybody   | <b>V</b>            |                  |
| LabABCgroup | <b>V</b>            |                  |
|             | Apply to all subfol | ders             |
|             | Apply to all subfol | ders             |

Figure 5.2: Setting permissions on a folder.

caution, since it can potentially destroy valuable permission settings in the subfolder structure.

## 5.1.2 Recycle bin

When users delete data in the **Navigation Area** of the Workbench, it is placed in the recycle bin. When the data is situated on a data location on a *CLC Bioinformatics Database*, the data will be placed in a recycle bin for that data location. Each user has an individual recycle bin containing the data deleted by that particular user which cannot be accessed by any other user (except server administrators, see below). This means that any permissions applied to the data prior to deletion are no longer in effect, and it is not possible to grant other users permission to see it while it is located in the recycle bin. In summary, the recycle bin is a special concept that is not included in the permission control system.

Server administrators can access the recycle bins of other users through the Workbench:

### right-click the data location ( a) | Location | Show All Recycle Bins

This will list all the recycle bins at the bottom of the location as shown in figure 5.3.

| =                            |
|------------------------------|
| 🗄 🚰 Illumina GA              |
| 👾 🚰 <b>454</b>               |
| 🗄 🗁 RNA seq                  |
| 🗄 🖓 🚰 solid                  |
| 🗄 🚰 Example Data             |
| 🗄 🗁 gateway test             |
| 🎰 📆 Recycle bin (root) (0)   |
| 🗄 📆 Recycle bin (9)          |
| 🗄 📆 Recycle bin (user 1) (2) |
| 🗄 📆 Recycle bin (user2) (1)  |
| 🗄 💮 Recycle bin (user3) (6)  |

Figure 5.3: Showing all recycle bins.

The recycle bin without a name contains all the data that was deleted in previous versions of the *CLC Bioinformatics Database* before the concept of a per-user recycle bin was introduced. This recycle bin can only be accessed by server administrators by selecting **Show All Recycle Bins**.

The administrator is also able to empty the recycle bin of a user:

### right-click the recycle bin ( $\widehat{m}$ ) | Empty

All recycle bins can be emptied in one go:

### right-click the data location ( 🚔 ) | Location | Empty All Recycle Bins

Please note that these operations cannot be undone.

*CLC Bioinformatics Database* can be set to automatically empty recycle bins when the data has been there for more than 100 days. This behavior can be controlled for each data location: Under the **Main configuration** heading, click the **Automatic recycle bin clean-up** header and click the **Configure** button. This will allow you to disable the automatic clean-up completely or specify when it should be performed as shown in figure 5.4.

| Configure automatic recycle bin clean-up |
|------------------------------------------|
| I Enable automatic cleanup               |
| Only dean up data older than (days): 100 |
| Number of days between dean-up:          |
| Save Cancel                              |

Figure 5.4: Automatic clean-up of the recycle bin.

Data deleted before the per-user recycle bin concept was introduced will be ignored by the automatic clean-up (this is the data located in the general recycle bin that is not labeled with a user name.

## 5.1.3 Technical notes about permissions and security

All data stored in *CLC Bioinformatics Database* file system locations are owned by the user that runs the *CLC Bioinformatics Database* process. Changing the ownership of the files using standard system tools is not recommended and will usually lead to serious problems with data indexing and hamper your work on the *CLC Bioinformatics Database*.

One implication of the above ownership setup is that by default, (i.e. without permissions enabled), all users logging into the *CLC Bioinformatics Database* are able to access all data within that file system location, and write data to that file system locations. All files created within such a file system location are then also accessible to all users of the *CLC Bioinformatics Database*.

Group permissions on file system locations is an additional layer within the *CLC Bioinformatics Database*, and is not part of your operating system's permission system. This means that enabling permissions, and setting access restrictions on CLC file system locations only affects users accessing data through CLC tools (e.g. using a Workbench, the CLC Command Line Tools, the *CLC Bioinformatics Database* web interface or the Server API). If users have direct access to the data, using for example general system tools, the permissions set on the data in *CLC Bioinformatics Database* has no effect.

## **Chapter 6**

## Queue

Clicking the **Queue** panel will show a list of all the processes that are currently in the queue including jobs in progress.

For each process, you are able to **Cancel** ( $\square$ ) the processes. At the top, you can see the progress of the process that is currently running.

## **Chapter 7**

## Status and management

Server operation can be managed from the Admin tab, under Status and Management (figure 7.1).

| G | Status and      | management |
|---|-----------------|------------|
| ► | User statistics |            |
| ► | System statisti | CS         |
| ► | Server Mainter  | ance       |

Figure 7.1: The Status and management tab.

## 7.1 User statistics

The User statistics section contains information about the number of users logged in, the number of active sessions (number of logins), and information about each active session. An example is shown in figure 7.2.

|   | ি Status and management                                              |
|---|----------------------------------------------------------------------|
|   | Vuser statistics                                                     |
|   | Number of users logged in: 2<br>Number of logins: 3<br>User Sessions |
|   | 🕣 root 💿                                                             |
| 2 | 🕣 rjones 💿 🍙                                                         |
|   | Refresh Statistics                                                   |
|   | System statistics                                                    |
|   | Server Maintenance                                                   |

Figure 7.2: Information about the number of users and active sessions (logins) is provided in the User statistics area. Here, two users are logged in. rjones has two active sessions and root has one.

A green dot by a user's name indicates that they are logged into the server. Two green dots indicate that this user is logged in twice. For example, perhaps they have Workbenches running on two different systems and are logged in via both Workbenches. A grey dot means they have previously logged in but are not at this time.

Click on the small button with a plus to the left of a username to expand the information about that user's sessions (figure 7.3). You can also log users off the server by clicking on the **Invalidate Session...** button. This opens a confirmation dialog where a message to the user can

be written. This message is displayed via the user's active session. For example, if they are logged into a Workbench, a window will pop up saying they have been logged out of the server and also containing the message written in this field. This action forcibly logs the user out of the *CLC Bioinformatics Database*. This action does **not** stop jobs already submitted or running on the server. Optionally, you can send a message to the user whose session is being terminated (see figure 7.4). If the user is logged into the *CLC Bioinformatics Database* from a CLC Workbench, then the message entered will appear in a warning box that pops up via the CLC Workbench.

| යි Status and management                                                   |                    |
|----------------------------------------------------------------------------|--------------------|
| Vuser statistics                                                           |                    |
| Number of users logged in: 3<br>Number of logins: 3<br>User Sessions       |                    |
| 🛨 root 🗉                                                                   |                    |
| 🕣 rjones 🍙                                                                 |                    |
| 😑 jbloggs 🛛 💿                                                              |                    |
| ⊟ Logins - last login 2016-01-10 11:25                                     |                    |
| 2016-01-10 11:25 127.0.0.1 127.0.0.1 SOAP A02559FBCCAD359CAD23BC21318E3032 | Invalidate Session |
| 0 server processes in progress, 0 done                                     |                    |
| Refresh Statistics                                                         |                    |
| System statistics                                                          |                    |
| Server Maintenance                                                         |                    |

Figure 7.3: Details about jbloggs' session can be seen by clicking on the small button to the left of that username.

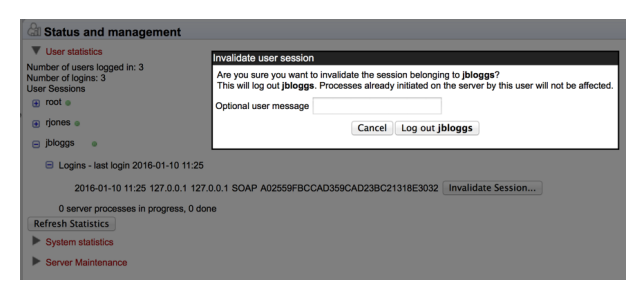

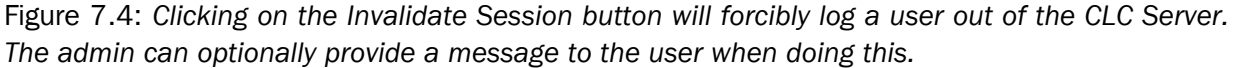

## 7.2 System statistics

Crashed threads, suggesting system level problems, are reported in this area. In some instances, a system restart may be needed to resolve the issue.

The message "No system level problems detected" is shown in this area if no problems have been detected. An example of the information provided when a problem is detected is shown in figure 7.5. In the case shown, the job submission threads were dead, with the problem reported here and in more detail in the CLC Server log files.

## 7.3 Server maintenance

Settings under the Server maintenance tab allow a server administrator to change the operating mode of the server and send out messages to users of the *CLC Bioinformatics Database* (see figure 7.6).

• Normal Operation The CLC Bioinformatics Database is running.

| CLS_Output                         | Element Info                    | 🕼 History                                                                  | E Sequence Text | 🖂 Export data | 😂 Import data | <i>\$</i> ™ нто | 🏠 Admin |  |
|------------------------------------|---------------------------------|----------------------------------------------------------------------------|-----------------|---------------|---------------|-----------------|---------|--|
| 9 EaCLC_References<br>9 EaCLC_Data | 🚱 Main configu                  | <sup>3</sup> Main configuration                                            |                 |               |               |                 |         |  |
|                                    | Authenticatio                   | P Authentication                                                           |                 |               |               |                 |         |  |
|                                    | ි Users and gro                 | 😤 Users and groups                                                         |                 |               |               |                 |         |  |
|                                    | Global permissions              |                                                                            |                 |               |               |                 |         |  |
|                                    | D <sup>8</sup> Job distribution |                                                                            |                 |               |               |                 |         |  |
|                                    | B General queue                 |                                                                            |                 |               |               |                 |         |  |
|                                    | Call Status and management      |                                                                            |                 |               |               |                 |         |  |
|                                    | ► User statistics               |                                                                            |                 |               |               |                 |         |  |
|                                    | System statistics               |                                                                            |                 |               |               |                 |         |  |
|                                    | System level problems detected  |                                                                            |                 |               |               |                 |         |  |
|                                    | Time of crash                   | Thread na                                                                  | me Error n      | nessage       |               |                 |         |  |
|                                    | 2016-03-11 15:38:54             | 2016-03-11 15:38:54 Scheduler thread #1 unable to create new native thread |                 |               |               |                 |         |  |

Figure 7.5: System level problems detected and reported in the system statistics area.

- **Maintenance Mode** Current jobs are allowed to run and complete, but submission of new jobs is restricted. While the server is in maintenance mode, users already logged in can check the progress of their jobs or view their data, but they cannot submit new jobs. Users not already logged in cannot log in. An administrator can write a warning message, for example, to inform users about the expected period of time the server will be in maintenance mode.
- Log Out Users All users currently logged in will be logged out. All running jobs will be allowed to complete. No users can log in while in this mode. An administrator can also write a warning message for the users.
- Shut down The CLC Bioinformatics Database and any attached job nodes will shut down.
- **Restart** The *CLC Bioinformatics Database* and any attached job nodes will be shut down and restarted.

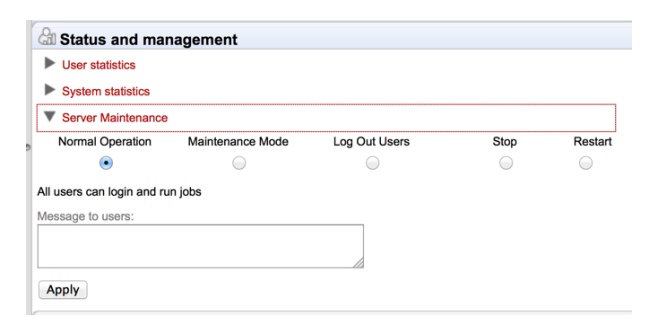

Figure 7.6: The server administrator can control the operating mode of the CLC Server from under the Server maintenance tab.

## **Chapter 8**

## **Audit log**

The audit log records actions performed on the *CLC Bioinformatics Database*. Included are actions like logging in, logging out and import. Data management operations such as copying, deleting and adding files are not Server actions and are thus not recorded.

Audit log information is available via the web administrative interface under the **Audit log** tab. The information presented here is stored in a database. Once a month, and when the *CLC Bioinformatics Database* is started up, entries in the audit log older than 3 months are deleted.

The limit the audit log database can grow to is 64 GB. If a new entry will push the size past this limit, the system will remove some of the oldest entries so that is is possible for newer entries to be added.

Audit information is also written to text-based log files. Upon the first activity on a given date, a new log file called audit.log is created. This file is then used for logging that activity and subsequent Server activities on that day. When this new audit.log file is created, the file that previously had that name is renamed to audit.<actual events date>.log. These log files are retained for 31 days. When the creation of a new audit.log file is triggered, audit log files older than 31 days are checked for and deleted.

The audit log files can be found under the Server installation area under webapps/CLCServer/WEB-INF.

The audit log text files are tab delimited and have the following fields:

- Date and time
- Log level
- Operation: Login, Logout, Command queued, Command done, Command executing, Change server configuration, Server lifecycle; more may be added and existing may be changed or removed.
- Users
- IP Address
- Process name (when operation is one of the Command values) or description of server lifecycle (when operation is Server lifecycle)

- Process identifier can be used to differentiate several processes of the same type.
- Status can be used to identify whether the entry was successful or not, e.g. if a job execution failed it will be marked here. Any number other than 0 means failed.

## 8.1 Customized attributes on data locations

Location-specific attributes can be set on all elements stored in a given data location. Attributes could be things like company-specific information such as LIMS id, freezer position etc. Attributes are set using a CLC Workbench acting as a client to the CLC Server.

Note that the attributes scheme belongs to a particular data location, so if there are multiple data locations, each will have its own set of attributes.

### 8.1.1 Configuring which fields should be available

To configure which fields that should be available<sup>1</sup> go to the Workbench:

#### right-click the data location | Location | Attribute Manager

This will display the dialog shown in figure 8.1.

| 9. Manage attributes |        |                |
|----------------------|--------|----------------|
| Attributes           | †<br>+ | Attribute info |
| ? Hel                | P (    | ✓ Close        |

Figure 8.1: Adding attributes.

Click the **Add Attribute** ( +) button to create a new attribute. This will display the dialog shown in figure 8.2.

First, select what kind of attribute you wish to create. This affects the type of information that can be entered by the end users, and it also affects the way the data can be searched. The following types are available:

- **Checkbox**. This is used for attributes that are binary (e.g. true/false, checked/unchecked and yes/no).
- **Text**. For simple text with no constraints on what can be entered.
- Hyper Link. This can be used if the attribute is a reference to a web page. A value of this type will appear to the end user as a hyper link that can be clicked. Note that this

<sup>&</sup>lt;sup>1</sup>If the data location is a server location, you need to be a server administrator to do this

| g. Create Attribute    |                        |        |
|------------------------|------------------------|--------|
| General attribute info |                        |        |
| Туре:                  | Checkbox 🗸             |        |
| Name:                  | Checkbox               |        |
|                        | Text                   |        |
|                        | Hyper Link             |        |
|                        | List                   |        |
|                        | Number                 |        |
|                        | Bounded number         |        |
|                        | Decimal number         |        |
|                        | Bounded decimal number |        |
|                        |                        | -      |
| ? Help                 | Create                 | Cancel |

Figure 8.2: The list of attribute types.

attribute can only contain one hyper link. If you need more, you will have to create additional attributes.

- List. Lets you define a list of items that can be selected (explained in further detail below).
- Number. Any positive or negative integer.
- **Bounded number**. Same as number, but you can define the minimum and maximum values that should be accepted. If you designate some kind of ID to your sequences, you can use the bounded number to define that it should be at least 1 and max 99999 if that is the range of your IDs.
- Decimal number. Same as number, but it will also accept decimal numbers.
- **Bounded decimal number**. Same as bounded number, but it will also accept decimal numbers.

When you click **OK**, the attribute will appear in the list to the left. Clicking the attribute will allow you to see information on its type in the panel to the right.

### 8.1.2 Editing lists

Lists are a little special, since you have to define the items in the list. When you click a list in the left side of the dialog, you can define the items of the list in the panel to the right by clicking **Add Item** ( $\clubsuit$ ) (see figure 8.3).

Remove items in the list by pressing **Remove Item** (--).

#### 8.1.3 Removing attributes

To remove an attribute, select the attribute in the list and click **Remove Attribute** ( $\square$ ). This can be done without any further implications if the attribute has just been created, but if you remove an attribute where values have already been given for elements in the data location, it will have implications for these elements: The values will not be removed, but they will become static, which means that they cannot be edited anymore.

| Attributes<br>My_list |   | Attribute info<br>Type: List |
|-----------------------|---|------------------------------|
| Add Attribute         | + | Name: My_list                |

Figure 8.3: Defining items in a list.

If you accidentally removed an attribute and wish to restore it, this can be done by creating a new attribute of exactly the same name and type as the one you removed. All the "static" values will now become editable again.

When you remove an attribute, it will no longer be possible to search for it, even if there is "static" information on elements in the data location.

Renaming and changing the type of an attribute is not possible - you will have to create a new one.

## 8.1.4 Changing the order of the attributes

You can change the order of the attributes by selecting an attribute and click the **Up** and **Down** arrows in the dialog. This will affect the way the attributes are presented for the user.

### 8.1.5 Filling in values

When a set of attributes has been created (as shown in figure 8.4), the end users can start filling in information.

| g Manage attributes                                                                                                    |                                                                                                    |
|----------------------------------------------------------------------------------------------------|----------------------------------------------------------------------------------------------------|
| Attributes Attributes Attributes Research project Hyperink Is_confirmed Lab_protocol LIM5_number Location Patent_number  Add Attribute Remove Attribute | Attribute info<br>Type: List<br>Name: Research_project<br>Cancer project<br>Cancer project<br>Render project<br>Protein group<br>New project |
| ? He                                                                                                    | lp Close                                                                                                    |

Figure 8.4: A set of attributes defined in the attribute manager.

This is done in the element info view:

| right-click a sequence or another element in the Navigation Area   Show | (⊡) |
|-------------------------------------------------------------------------|-----|
| Element info ( 🟹 )                                                      |     |

This will open a view similar to the one shown in figure 8.5.

| ₩CI_A ×                                                                                        |
|------------------------------------------------------------------------------------------------|
| Fixed Fields                                                                                   |
| ▼ Name Edit                                                                                    |
| 1WCI_A                                                                                         |
| Description Edit                                                                               |
| <ul> <li>Metadata Refresh</li> <li>This element is not associated with any metadata</li> </ul> |
| Research project Clear                                                                         |
| Cancer project                                                                                 |
|                                                                                                |
| Hyper_link Edit Clear                                                                          |
| T Is confirmed Clear                                                                           |
|                                                                                                |
| <ul> <li>Lab_protocol Edit Clear</li> <li>P123</li> </ul>                                      |
| ▼ LIMS_number Clear                                                                            |
| 412                                                                                            |
| ▼ Location Clear                                                                               |
| Lab 23 ‡                                                                                       |
| <ul> <li>Patient_number Clear</li> </ul>                                                       |
| 651 🗘                                                                                          |
| .l. 🖽 🕑 🚺                                                                                      |

Figure 8.5: Adding values to the attributes.

You can now enter the appropriate information and **Save**. When you have saved the information, you will be able to search for it (see below).

Note that the element (e.g. sequence) needs to be saved in the data location before you can edit the attribute values.

When nobody has entered information, the attribute will have a "Not set" written in red next to the attribute (see figure 8.6).

This is particularly useful for attribute types like checkboxes and lists where you cannot tell, from the displayed value, if it has been set or not. Note that when an attribute has not been set, you cannot search for it, even if it looks like it has a value. In figure 8.6, you will *not* be able to find

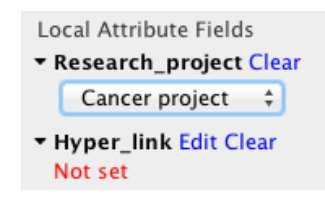

Figure 8.6: An attribute which has not been set.

this sequence if you search for research projects with the value "Cancer project", because it has not been set. To set it, simply click in the list and you will see the red "Not set" disappear.

If you wish to reset the information that has been entered for an attribute, press "Clear" (written in blue next to the attribute). This will return it to the "Not set" state.

The **Folder editor**, invoked by pressing **Show** on a given folder from the context menu, provides a quick way of changing the attributes of many elements in one go (see the Workbench manuals at http://clcsupport.com).

## 8.1.6 What happens when a clc object is copied to another data location?

The user supplied information, which has been entered in the **Element info**, is attached to the attributes that have been defined in this particular data location. If you copy the sequence to another data location or to a data location containing another attribute set, the information will become fixed, meaning that it is no longer editable and cannot be searched for. Note that attributes that were "Not set" will disappear when you copy data to another location.

If the element (e.g. sequence) is moved back to the original data location, the information will again be editable and searchable.

If the e.g. Molecule Project or Molecule Table is moved back to the original data location, the information will again be editable and searchable.

## 8.1.7 Searching

When an attribute has been created, it will automatically be available for searching. This means that in the **Local Search** ( $\bigcirc$ ), you can select the attribute in the list of search criteria (see figure 8.7).

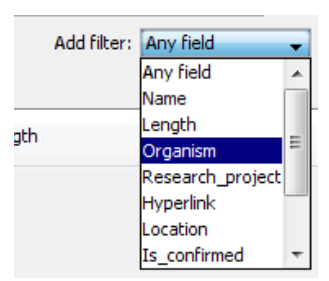

Figure 8.7: The attributes from figure 8.4 are now listed in the search filter.

It will also be available in the **Quick Search** below the **Navigation Area** (press Shift+F1 (Fn+Shift+F1 on Mac) and it will be listed - see figure 8.8).

Read more about search in one of the Workbench manuals, e.g. in (http://www.clcbio. com/files/usermanuals/CLC\_Genomics\_Workbench\_User\_Manual.pdf) section Lo-

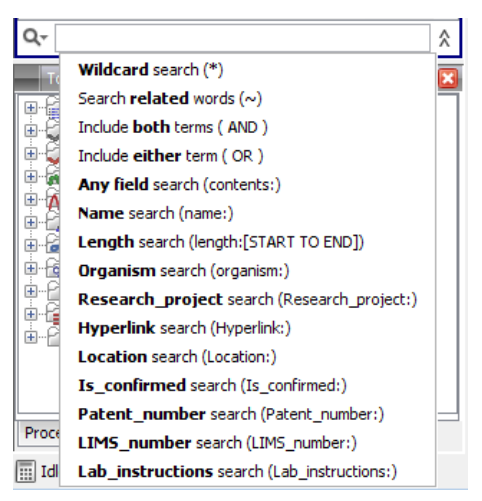

Figure 8.8: The attributes from figure 8.4 are now available in the Quick Search as well.

cal search.

## **Chapter 9**

## **Appendix**

## 9.1 Troubleshooting

If there are problems regarding the installation and configuration of the server, please contact AdvancedGenomicsSupport@qiagen.com.

## 9.1.1 Check set-up

In order to check that your server has been set up correctly, you can run the **Check set-up** tool. Log in on the web interface of the server as an administrator and click the **Check Set-up** link at the upper right corner. This will show a dialog where you click **Generate Diagnostics Report**.

This will show a list of test that are performed on the system as shown in figure 9.1.

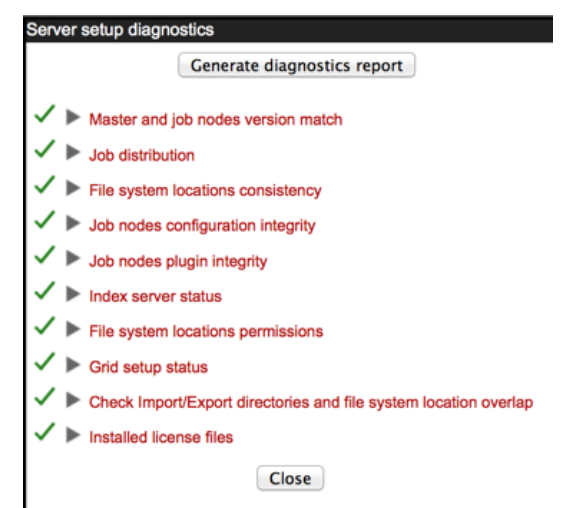

Figure 9.1: Check system. Failed elements will be marked with a red X. If you have not configured your Server to submit jobs to a local Grid system, or if you have and your setup is configured correctly, you will see a green checkmark beside the Grid setup status item in the diagnostic report.

If any of the tests fail, it will be shown in the list. You can expand each of the tests to display more information about what the test is checking and information about the error if it fails.

### 9.1.2 Bug reporting

When contacting AdvancedGenomicsSupport@qiagen.com regarding problems on the server, you will often be asked for additional information about the server set-up etc. In this case, you can easily send the necessary information by submitting a bug report:

# Log in to the web interface of the server as administrator | report a bug (at the top right corner) | Enter relevant information with as much detail as possible | Submit Bug Report to CLC bio

You can see the bug report dialog in 9.2.

|                                                                                   | gout root |
|-----------------------------------------------------------------------------------|-----------|
| Export data 😤 Import data 🖓 Admin                                                 |           |
| Submit or download bug report<br>Submit bug report to CLC bio or download locally |           |
| Thank you for taking your time to do this. Your feedback is important to us.      |           |
| Your email address:                                                               |           |
| Message to CLC bio:                                                               |           |
|                                                                                   |           |
| Advanced                                                                          |           |
| Cancel Download Bug Report Submit Bug Report to CLC DIO                           |           |

Figure 9.2: Submitting a bug report to CLC bio.

The bug report includes the following information:

- Log files
- A subset of the audit log showing the last events that happened on the server
- Configuration files of the server configuration

In a job node set-up you can include all this information from the job nodes as well by checking the **Include comprehensive job node info** checkbox in the **Advanced** part of the dialog.

If the server does not have access to the internet, you can **Download bug report**. This will create a zip file containing all the information and you can pass that on to CLC bio support. If the server has access to the internet, you can **Submit Bug Report to CLC bio**.

Note that the process of gathering the information for the bug report can take a while, especially for job node set-ups. If a Workbench user experiences a server-related error, it is also possible to submit a bug report from the Workbench error dialog. This report will include the same archive as when submitting a bug report from the web interface. All data sent to AdvancedGenomicsSupport@qiagen.com is treated confidentially.

No password information is included in the bug report.

## 9.2 Database configurations

## 9.2.1 Getting and installing JDBC drivers

For MySQL or Oracle databases, the appropriate JDBC driver must be available for the application. If you do not already have the appropriate JDBC driver, it needs to be downloaded from the provider and then placed in the userlib directory in the installation area of the CLC software.

### Details for the MySQL JDBC Driver

- Go to the page http://dev.mysql.com/downloads/connector/j/ to download the driver.
- 2. Please choose the option **Platform Independent** when selecting a platform.
- 3. After clicking on the button to Download, you can login if you already have an Oracle Web account, or you can just click on the link that says No thanks, just start my download further down the page.
- 4. Uncompress the downloaded file and move the driver file, which will have a name of this form: mysql-connector-java-X.X.XX-bin.jar, to the folder called userlib.

## Details for the Oracle JDBC Driver

- 1. Go to the page http://www.oracle.com/technetwork/database/enterpriseedition/jdbc-112010-090769.html.
- Select the version for your Oracle database version that will work with Java 1.7.
   For example, for 11g, the ojdbc6.jar includes classes for use with JDK 1.7.
   You will need an Oracle account to download the driver.
- 3. Move the driver jar file to the folder called userlib.

### **Completing the installation**

After the JDBC driver is in the userlib folder, then:

- For a stand-alone Server instance, restart the Server software.
- For a CLC job node setup, the JDBC driver file must be placed in the userlib folder in the CLC software installation area on **the master node as well as each job node system**. The CLC software needs to be restarted after the driver is placed in this folder.
- If running a grid setup, the JDBC driver file is placed in the userlib folder in the CLC Server software installation area. After the driver file is in place, restart the Server software. This will deploy the changes to the grid workers.

## 9.2.2 Configurations for MySQL

For MySQL we recommend basing your configuration on the example configuration file my-large.cnf which is included in the MySQL distribution.

In addition the following changes should be made:

The max\_allowed\_packet should be increased to allow transferring large binary objects to an from the database. This is done by setting the option: max\_allowed\_packet = 64M

InnoDB must be available and configured for the MySQL instance to work properly as the CLC Database. You should enable the options in the InnoDB section of your configuration as suggested below:

```
# You can set .._buffer_pool_size up to 50 - 80 %
# of RAM but beware of setting memory usage too high
innodb_buffer_pool_size = 256M
innodb_additional_mem_pool_size = 20M
# Set .._log_file_size to 25 % of buffer pool size
innodb_log_file_size = 64M
innodb_log_buffer_size = 8M
innodb_log_at_trx_commit = 1
innodb_lock_wait_timeout = 50
```

There appears to be a bug in certain versions of MySQL which can cause the cleanup of the query cache to take a very long time (some time many hours). If you experience this you should disable the query log by setting the following option:  $query_cache_size= 0$ 

## 9.3 SSL and encryption

The *CLC Bioinformatics Database* supports SSL communication between the Server and its clients (i.e. Workbenches or the *CLC Server Command Line Tools*). This is particularly relevant if the server is accessible over the internet as well as on a local network.

The default configuration of the server does not use SSL.

## 9.3.1 Enabling SSL on the server

A **server certificate** is required before SSL can be enabled on the *CLC Bioinformatics Database*. This is usually obtained from a *Certificate Authority* (CA) like Thawte or Verisign (see http://en.wikipedia.org/wiki/Certificate\_authorities).

A **signed certificate** in a pkcs12 keystore file is also needed. The keystore file is either provided by the CA or it can be generated from the private key used to request the certificate and the signed-certificate file from the CA (see section 9.3.1).

Copy the keystore file to the conf subdirectory of the CLC Bioinformatics Database installation folder.

Next, the server.xml file in the conf subdirectory of the *CLC Bioinformatics Database* installation folder has to be edited to enable SSL-connections. Add text like the following text to the server.xml file:

```
<Connector port="8443" protocol="HTTP/1.1" SSLEnabled="true"
maxThreads="150" scheme="https" secure="true"
clientAuth="false" sslProtocol="TLS"
keystoreFile="conf/keystore.pkcs12" keystorePass="tomcat"
keystoreType="PKCS12"
```

/>

Replace keystore.pkcs12 with the name of your keystore file, and replace tomcat with the password for your keystore.

The above settings make SSL available on port 8443. The standard (non-SSL) port would still be 7777, or whatever port number you have configured it to.

Self-signed certificates can be generated if only connection encryption is needed. See <a href="http://www.akadia.com/services/ssh\_test\_certificate.html">http://www.akadia.com/services/ssh\_test\_certificate.html</a> for further details.

#### Creating a PKCS12 keystore file

If the certificate is not supplied in a pkcs12 keystore file, it can be put into one by combining the private key and the signed certificate obtained from the CA by using *openssl*:

openssl pkcs12 -export -out keystore.pkcs12 -inkey private.key -in certificate.crt -name "tomcat"

This will take the private key from the file private.key and the signed certificate from certificate.crt and generate a pkcs12-store in the keystore.pkcs12 file.

### 9.3.2 Logging in using SSL from the Workbench

When the Workbench connects to the *CLC Bioinformatics Database* it automatically detects if Secure Socket Layer (SSL) should be used on the port it is connecting to or not.

If SSL is detected, the server's certificate will be verified and a warning is displayed if the certificate is not signed by a recognized Certificate Authority (CA) as shown in figure 9.3.

When such an "unknown" certificate has been accepted once, the warning will not appear again. It is necessary to log in again once the certificate has been accepted.

When logged into a server, information about the connection can be viewed by hovering the connection icon on the status-panel as shown in figure 9.4.

The icon is gray when the user is not logged in, and a pad lock is overlayed when the connection is encrypted via SSL.

#### 9.3.3 Logging in using SSL from the CLC Server Command Line Tools

The CLC Server Command Line Tools will also automatically detect and use SSL if present on the port it connects to. If the certificate is untrusted the clcserver program will refuse to login:

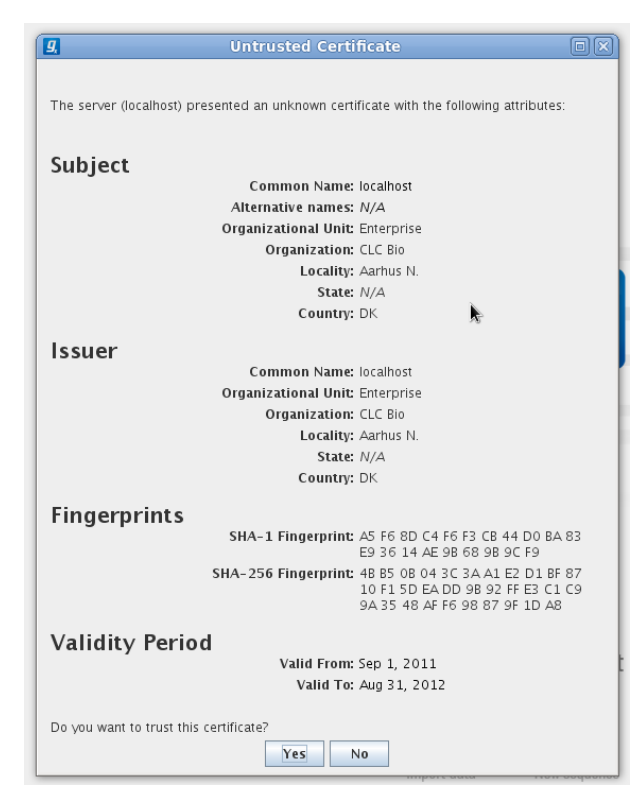

Figure 9.3: A warning is shown when the certificate is not signed by a recognized CA.

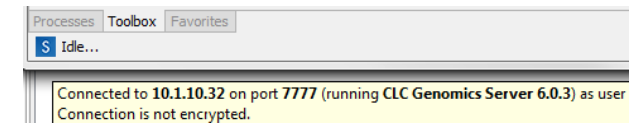

Figure 9.4: Showing details on the server connection by placing the mouse on the globe.

```
-C <Integer>Specify column width of help output.-D <Boolean>Enable debug mode (default: false)-G <Grid Preset value>Specify to execute on grid.-HDisplay general help.-I <Algorithm Command>Get information about an algorithm-0 <File>Output file.-P <Integer>Server port number. (default: 7777)-Q <Boolean>Quiet mode. No progress output. (default: false)-S <String>Valid username for logging on to the CLC Server-VDisplay version.-W <String>Clear text password or domain specific password token.
```

#### In order to trust the certificate the clcsserversslstore tool must be used:

./clcsserversslstore -S localhost -U root -W default -P 8443 The server (localhost) presented an untrusted certificate with the following attributes: SUBJECT Common Name : localhost Alternative Names : N/A Organizational Unit: Enterprise Organization : CLC Bio Locality : Aarhus N. : N/A State : DK Country ISSUER Common Name : localhost Organizational Unit: Enterprise Organization Locality : CLC Bio : Aarhus N. State : N/A Country : DK FINGERPRINTS

Once the certificate has been accepted, the closerver program is allowed to connect to the server.

## 9.4 Third party libraries

The CLC Bioinformatics Database includes a number of third party libraries.

Please consult the files named NOTICE and LICENSE in the server installation directory for the legal notices and acknowledgements of use.

For the code found in this product that is subject to the Lesser General Public License (LGPL) you can receive a copy of the corresponding source code by sending a request to our support team at AdvancedGenomicsSupport@qiagen.com.

Bibliography

## Index

Active directory, 29 User statistics, 39 AD, 29 .vmoptions, memory allocation, 25 Attributes, 43 Xmx argument, 25 Back-up, attribute, 44 Bibliography, 56 Command-line installation, 15 Custom fields, 43 Encrypted connection, 52 Freezer position, 43 GSSAPI, 29 HTTPS, 52 Improvements, 9 Kerberos, 29 LDAP, 29 License non-networked machine, 17 Memory allocation, 25 permissions, 34 Quiet installation, 15 RAM, 25 Recover removed attribute, 44 References, 56 Secure socket layer, 52 Silent installation, 15 SSL, 52 Status and management, 39 Status and running modes, 40 System requirements, 9 System statistics, 40 Third party libraries, 55